NHNGodo

# SMS 호스팅 사용메뉴얼

UPDATE : 2016.08.31

#### ※ 주의사항 : 신청전에 SMS 호스팅을 사용하기 위해서는 발신번호 등록을 먼저 진행 하셔야 됩니다. 등록이 안된 경우에는 마이고도에서 SMS발신번호 신청/관리를 통해서 진행바랍니다.

#### 신청하실 서비스를 확인후 신청하기 버튼을 누르면 신청 페이지로 넘어갑니다.

| 스페셜 호스팅                      |       |        |        |         |         |          |          |           |            |              |  |  |  |  |
|------------------------------|-------|--------|--------|---------|---------|----------|----------|-----------|------------|--------------|--|--|--|--|
|                              | 구분    | 정액 이천  | 정액 오천  | 정액 만오천  | 정액 오만   | 정액 십오만   | 정액 삼십만   | 정액 오십만    | 정액 백만      | 정액 이백만       |  |  |  |  |
| • DB 조국용                     | 기본 충전 | 100건   | 250건   | 750건    | 2,500건  | 7,500건   | 15,000건  | 25,000건   | 50,000건    | 100,000건     |  |  |  |  |
| • SMS 호스팅                    | 추가 충전 | 10건    | 60건    | 250건    | 1,000건  | 3,500건   | 7,000건   | 13,000건   | 30,000건    | 70,000건      |  |  |  |  |
| - 상품안내 및 신청<br>- 서비스 이용안내 클릭 | 총 충전  | 110건   | 310건   | 1,000건  | 3, 500건 | 11,000건  | 22,000건  | 38,000건   | 80,000건    | 170,000건     |  |  |  |  |
|                              | 결재액   | 2,000원 | 5,000원 | 15,000원 | 50,000원 | 150,000원 | 300,000원 | 500, 000원 | 1,000,000원 | 2, 000, 000원 |  |  |  |  |
| • 이메일 오스밍                    | 신청하기  | 신청하기   | 신청하기   | 신청하기    | 신청하기    | 신청하기     | 신청하기     | 신청하기      | 신청하기       | 신청하기         |  |  |  |  |
| • 그룹웨어 포스팅                   |       | 4      | 클릭2    |         |         |          |          |           |            |              |  |  |  |  |

🕑 요금제

NHNGODO SMS 호스팅 사용 매뉴얼 : 서비스 신청

₩부가세 별도

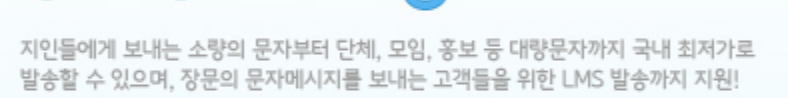

국내 최저가로 신속하게 대량의 문자 발송~ SMS호스팅

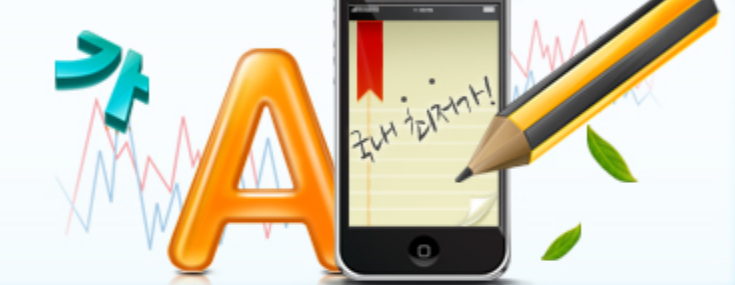

| 쇼핑몰    | 호스팅    | 도메인      | 디자인     | 마케팅   | 아카데미 | 서비스 전체보기 | +     | 마이고도 | 고객센터   |
|--------|--------|----------|---------|-------|------|----------|-------|------|--------|
| 서버 호스팅 | 웹 호스팅  | 8        | 스페셜 호스팅 | 보안서비스 | 부가   | 서비스      | 소프트웨어 |      |        |
| ♠ 호스팅  | 스페셜호스팅 | 🔺 SMS 호스 | .EJ 🕑   |       |      |          |       |      | 들겨찾는메뉴 |

## NHNGODO SMS 호스팅 사용 매뉴얼 : 서비스 신청 > 신청정보 입력

#### ■ 호스팅 서비스 이용약관

정보입력 완료 후 결제 하기 버튼을 클릭하여 결제 진행페이지로 넘어갑니다.

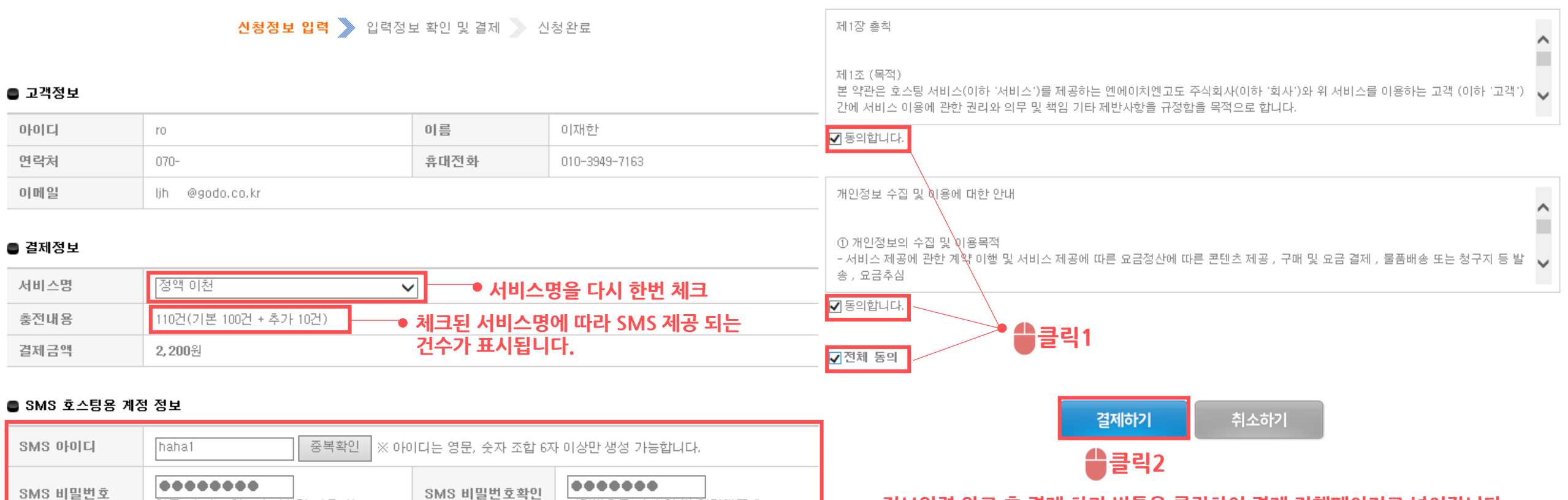

비밀번호를 다시 한 번 입력해주세요

#### SMS 호스팅은 별도의 계정을 생성해야 됩니다.

영문, 숫자 조합 6자 이상만 사용가능

| <mark>9odo:</mark> 호≏                        | 팅      |                   |                   |        |             | 로그아:         | 웃   회원정보수정 | 고도백과사 | <u>ଷ</u> |
|----------------------------------------------|--------|-------------------|-------------------|--------|-------------|--------------|------------|-------|----------|
| 쇼핑몰                                          | 호스팅    | 도메인               | 디자인               | 마케팅    | 아카데미        | 서비스 전체       | 보기 +       | 마이고   | 도 고객센터   |
| 서버 호스팅                                       | 웹 호스통  | , 스               | 페셜 호스팅            | 보안서비스  |             | 부가서비스        | 소프트웨어      |       |          |
| ♠ 호스팅                                        | 스페셜호스팅 | ★ SMS 호스팅         | •                 |        |             |              |            |       | ★ 즐겨찾는메뉴 |
|                                              |        | ● 서비스 기본정<br>서비스명 | <b>보</b><br>정액 이천 | 신청정보 입 | 력 🔪 입력정     | 영보 확인 및 결제 义 | 신청완료       |       |          |
| 사패셔 수사티                                      |        | ● 결제정보<br>충전 포인트  |                   | 1107   | <u>거</u>    |              |            |       |          |
| 스페셜 오스팅                                      |        | 결제 금액             |                   | 2, 20  | <b>)0</b> 원 |              |            |       |          |
| • DB 호스팅                                     |        | 결제 방법             |                   | 카드     |             |              |            |       |          |
| <ul> <li>SMS 호스팅</li> <li>이메일 호스팅</li> </ul> |        |                   |                   |        | 마           | 이고도          | 클릭         |       |          |
| • 그룹웨어 호                                     | 스팅     |                   |                   | 마이     | 고도로 이동      | 하여 신청정보를     | 확인합니다.     |       |          |

# NHNGODO SMS 호스팅 사용 매뉴얼 : 서비스 신청 > 결제 완료

#### NHNGODO SMS 호스팅 사용 매뉴얼 : 마이고도 > 서비스 신청 내역 확인

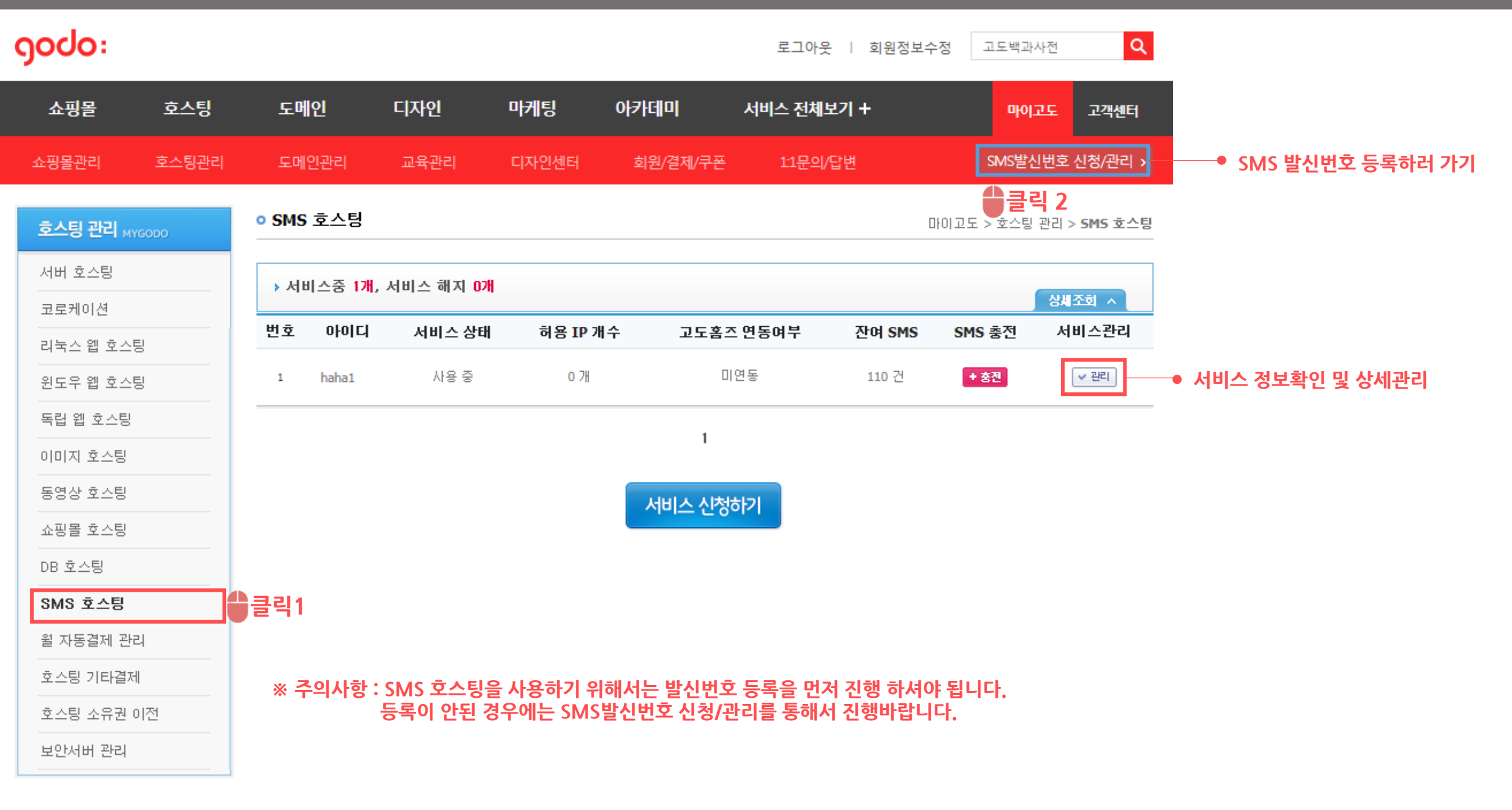

### NHNGODO SMS 호스팅 사용 매뉴얼 : 마이고도 > SMS발신번호 등록/관리 -> 제도 안내 및 신청

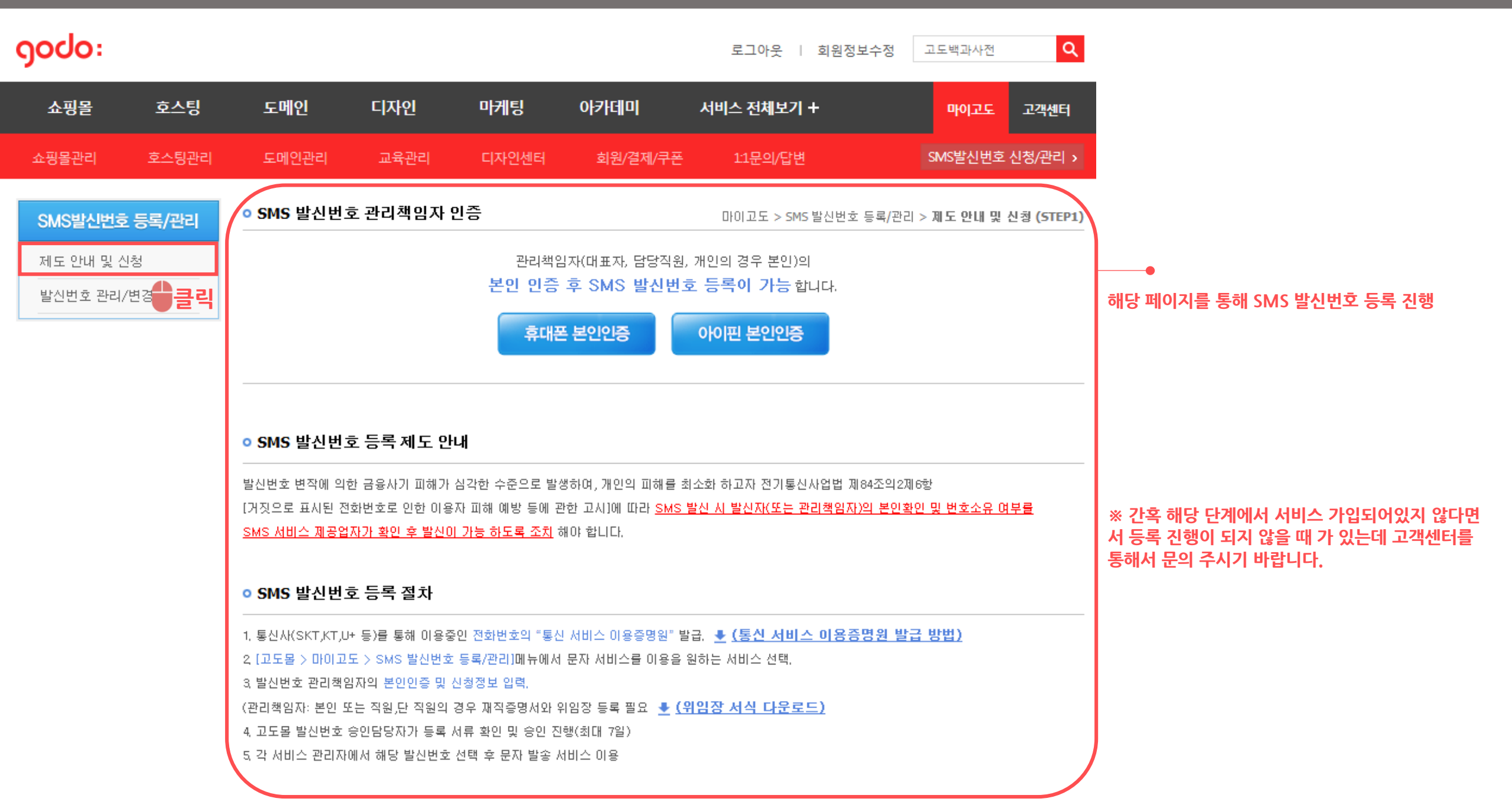

| NHNGODO SM                   | 1S 호스팅                           | 사용 매뉴얼 : 마이                                                 | 고도 > SN                        | √S발신번                        | 호 등록/관리              | > 제도 안내 및 신청                 |
|------------------------------|----------------------------------|-------------------------------------------------------------|--------------------------------|------------------------------|----------------------|------------------------------|
| ▶ 고도몰  འⴻ                    | 망법에 따른 광고성 정보                    | <sup>는</sup> 전송 관련 필수 준수사항 안내                               | 로그아웃                           | 회원정보수정                       | 고도백과사전 Q             |                              |
| 쇼핑몰 호스팅                      | 도메인                              | 디자인 마케팅 아카데미                                                | 서비스 전체 5                       | 킨 +                          | 마이고도 고객센터            |                              |
| 쇼핑몰관리 호스팅관리                  | 도메인관리                            | 교육관리 디자인센터 회원/결제                                            | '쿠폰 1:1문의/'                    | 답변                           | SMS발신번호 신청/관리 >      |                              |
|                              |                                  |                                                             |                                |                              |                      |                              |
| SMS발신번호 등록/관리                |                                  |                                                             |                                | 마이고도 > SMS 알신면               | 호 등록/관리 > 세도 안내 및 신청 |                              |
| 제도 안내 및 신청<br><br>발신번호 관리/변경 | 01 관리책임자                         | 등록 02 SMS 발신번호 등록                                           | 03 SMS 발신년                     | 번호 연동 0                      | 4 신청 완료 및 승인 대기      |                              |
|                              | ▶ 관리 책임자 유형                      |                                                             |                                |                              |                      | 에너 페이지를 통해 아내에서 바라 도로 것을 가해. |
|                              | 책임자명                             | 윤문진 (1985-02-26 남)                                          |                                |                              |                      | 애당 페이지들 동애 SMS 일신민오 등록설자 신행  |
|                              | 책임자유형                            | ● 사업자(대표) ○ 사업자(대리인)                                        | ◎ 개인                           |                              |                      |                              |
|                              | ▶ 업체 정보                          |                                                             |                                |                              |                      |                              |
|                              | 업체명                              |                                                             |                                |                              |                      | ※ 가호 해당 다계에서 서비스 가인되어인지 않다며  |
|                              | 사업자번호                            |                                                             |                                |                              |                      | 서 등록 진행이 되지 않을 때 가 있는데 고객센터를 |
|                              | 대표자명                             | 윤문진                                                         |                                |                              |                      | 통해서 문의 주시기 바랍니다.             |
|                              | 직원수                              | B                                                           |                                |                              |                      |                              |
|                              | 사업장소재지                           | () 우편번호                                                     |                                |                              |                      |                              |
|                              |                                  |                                                             |                                |                              |                      |                              |
|                              | 전화번호                             | (-)하이픈 없이 입력하세요                                             | 팩스                             | (-)하이픈 없이 {                  | L]력하세요               |                              |
|                              | 업태                               |                                                             | 종목                             |                              |                      |                              |
|                              | 사업자등록증                           | 파일 선택 선택된 파일 없음                                             |                                |                              |                      |                              |
|                              | 개인정보 취급방침                        | 및 SMS 발신번호 서비스 관리 정책                                        |                                |                              |                      |                              |
|                              | 1. 개인정보 수집 및                     | 이용 목적                                                       |                                |                              |                      |                              |
|                              | - 전기통신사업법 제<br>SMS 발신 시 발신자<br>◀ | 네84조의2제6항[거짓으로 표시된 전화번호로 인한<br>ት(또는 관리책임자)의 본인확인 및 번호소유 여부를 | 이용자 피해 예방 등0<br>를 SMS 서비스 제공업7 | 비 관한 고시]에 따른<br>자가 확인하기 위한 용 | 도. ▼                 |                              |
|                              | 🔲 개인정보 취급 방침                     | ] 및 SMS 발신번호 서비스 관리 정책에 동의 합니                               | 다.                             |                              |                      |                              |
|                              |                                  |                                                             | 음                              |                              |                      |                              |

# NHNGODO SMS 호스팅 사용 매뉴얼 : 마이고도 > SMS 발신번호 등록/관리 > 발신번호 관리/변경

| ၀၀၀း      |         |               |           |       |                         | 로그아웃   회원정    | 보수정 고도백       | [과사전                | ٩        |                                       |
|-----------|---------|---------------|-----------|-------|-------------------------|---------------|---------------|---------------------|----------|---------------------------------------|
| 쇼핑몰       | 호스팅     | 도메인           | 디자인       | 마케팅   | 아카테미                    | 서비스 전체보기 +    | <b>P</b>      | 이고도 :               | 고객센터     |                                       |
| 쇼핑몰관리     | 호스팅관리   | 도메인관리         | 교육관리      | 디자인센터 | 회원/결제/쿠폰                | 1:1문의/답변      | SMS           | 발신번호 신형             | 청/관리 >   |                                       |
| SMS발신번호   | 호 등록/관리 | ◦ SMS 발신번     | 호 관리책임자 ? | 킿보    |                         | 마이고도 > SMS 발신 | 신번호 등록/관리 > ] | 발신번호 관리             | !!/변경 상세 |                                       |
| 제도 안내 및 신 | 신청      | 업체명           |           | 관리책   | <b>임 유형</b> 개인          | 책임자명          | 고             |                     |          |                                       |
|           | ●클릭     | o SMS 발신번     | 호 리스트     |       |                         |               |               |                     |          | <b>●</b>                              |
|           |         | 번호            | 발신번호      |       | 관리메모                    | 상태            | 승인일           |                     | 관리       | 등록이 완료된 경우에는 해당 페이지를 통해서 적용된 내용을      |
|           |         | 1             | 01042     |       | 개인                      | 인증            |               | (                   | 삭제       | 면경 및 수가 또는 확인도 가능합니다.                 |
|           |         | o SMS 발신번     | 호 서비스 연동  |       |                         |               |               | 발신번호                | 추가신청     |                                       |
|           |         | > 쇼핑몰 서비스     |           |       |                         |               |               |                     |          |                                       |
|           |         | 선택            |           |       | 도메인                     |               |               | 포인트                 |          |                                       |
|           |         | > 호스팅 서비스     | SMS호스팅    |       |                         |               |               |                     |          |                                       |
|           |         | 선택            |           |       | SMS 서비스 아이디<br>haha1234 |               |               | <b>포인트</b><br>110 건 |          |                                       |
|           |         |               |           |       | Hondizon                |               |               | L                   |          | ····································· |
|           |         | › 셀리서비스<br>선택 |           |       |                         | 도메인           |               |                     |          | 해보시기 바랍니다.                            |
|           |         |               |           |       | 저장                      |               |               |                     |          |                                       |

#### NHNGODO SMS 호스팅 사용 매뉴얼 : 마이고도 > SMS호스팅 > 관리

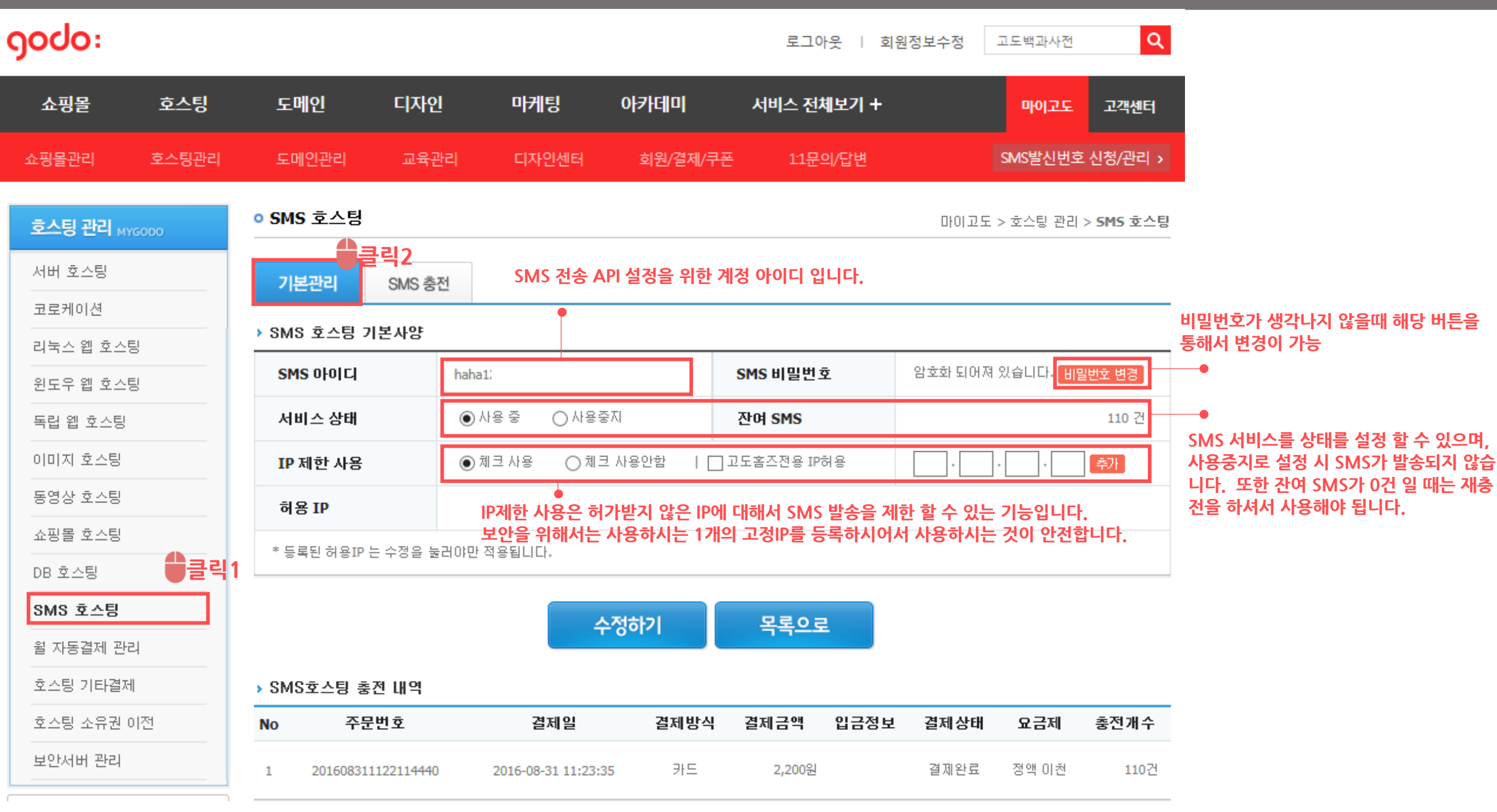

## NHNGODO SMS 호스팅 사용 매뉴얼 : 마이고도 > SMS호스팅 > 충전

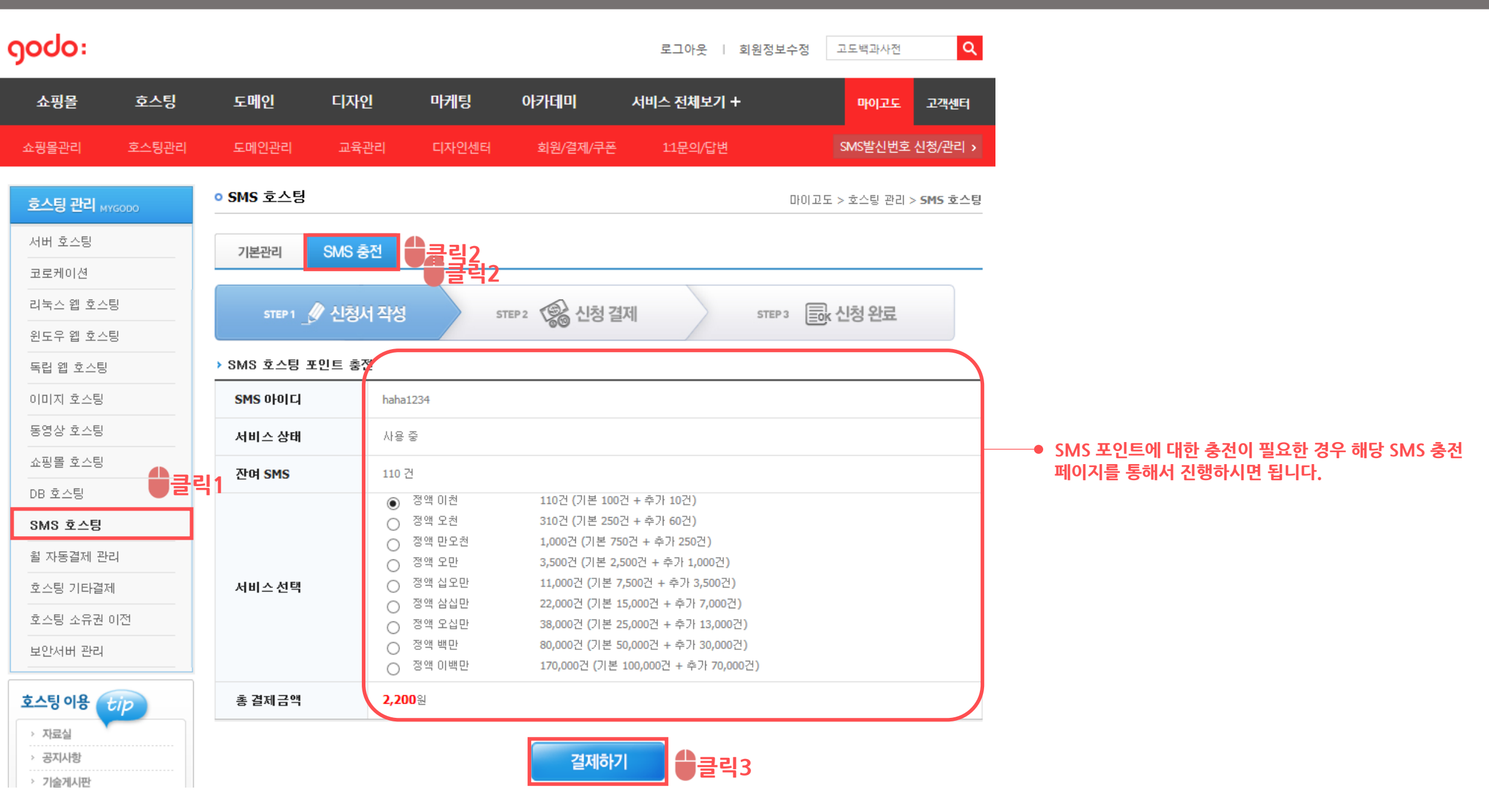

#### NHNGODO SMS 호스팅 사용 매뉴얼 : 호스팅 > SMS 호스팅 > 서비스 이용안내 > API 다운로드

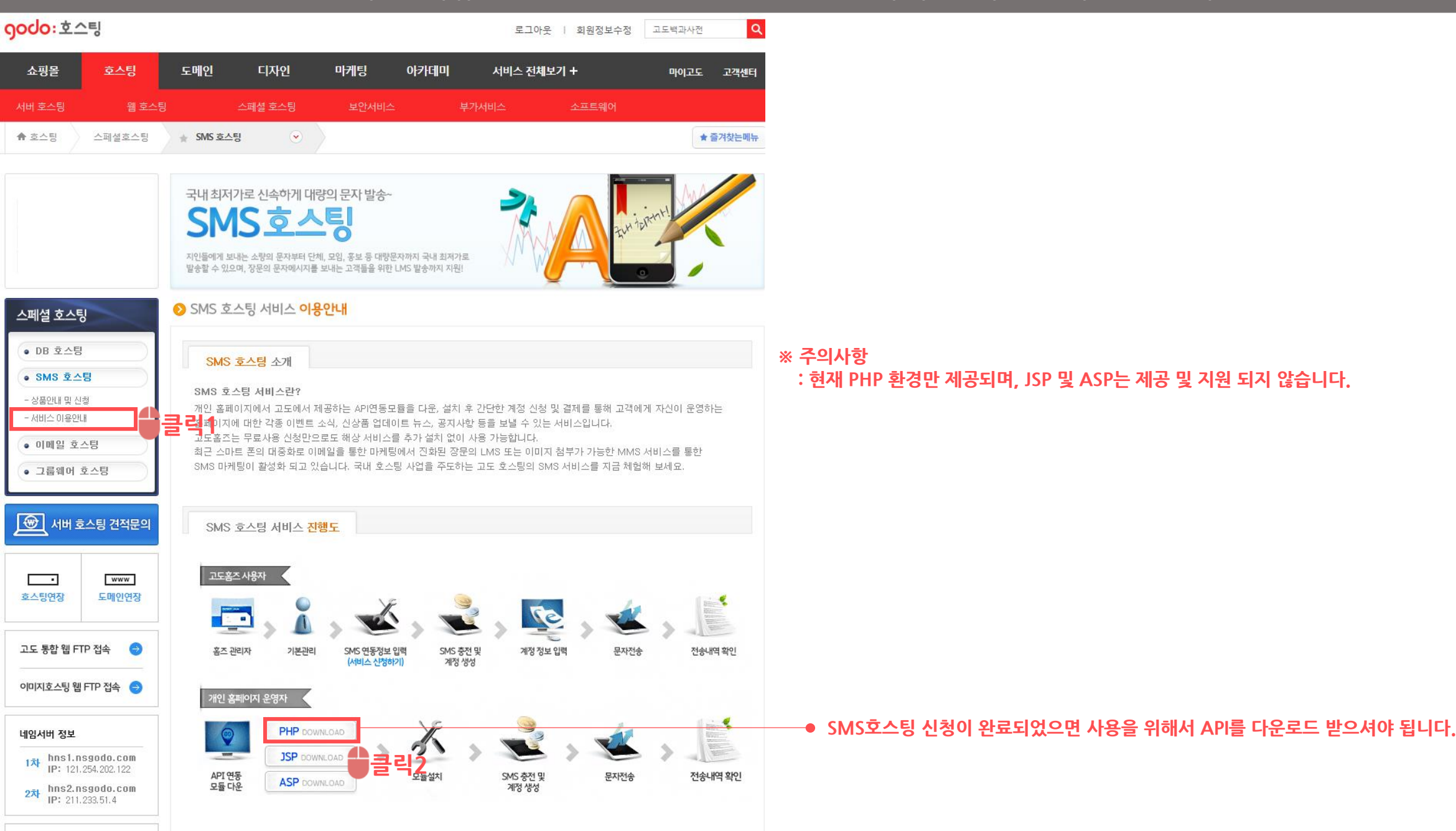

고개사다세터

# NHNGODO SMS 호스팅 사용 매뉴얼 : 호스팅 > SMS 호스팅 > 서비스 이용안내 > API 다운로드

| <mark>9000:</mark> 호                             | 스팅                                                         |                                 |                            |                                            |                           | 로그아웃                              | 회원정보수정        | g 고도백고                                       | 사전                    | Q      |                 |             |             |             |                     |
|--------------------------------------------------|------------------------------------------------------------|---------------------------------|----------------------------|--------------------------------------------|---------------------------|-----------------------------------|---------------|----------------------------------------------|-----------------------|--------|-----------------|-------------|-------------|-------------|---------------------|
| 쇼핑몰                                              | 호스팅                                                        | 도메인                             | 디자인                        | 마케팅                                        | 아카데미                      | 서비스 전체보기                          | 'l +          | DIO                                          | 고도 고객                 | 센터     |                 |             |             |             |                     |
| 서버 호스팅                                           | 웹 호스팅                                                      | 스피                              | 배셜 호스팅                     | 보안서비스                                      | 부가                        | 서비스                               | 소프트웨어         |                                              |                       |        |                 |             |             |             |                     |
| 🎓 승스티                                            | 스피셔농스티                                                     | ▲ CMC 중스티                       |                            |                                            |                           |                                   |               |                                              | ▲ 즈개차트                |        | <u>کک</u>       |             |             |             |                     |
|                                                  | )▽ 🌗 ▶ 새 폴더 ♪                                              |                                 |                            |                                            | _                         |                                   | <b>→</b> 4    | • <i>₩ 풀</i>                                 | 키 겸색                  |        | ٩               |             |             |             |                     |
| 구성 🔻                                             | 🚱 열기 🔻                                                     | 공유 대상 ▼                         | 굽기 시                       | 배 폴더                                       |                           |                                   |               |                                              |                       | !≡ ▼   |                 |             |             |             |                     |
| ☆ 즐:<br>(클 라                                     | 겨찾기<br>이브러리                                                |                                 | 이름<br>🎧 sms_client         | v10                                        | -                         | 수정한 날짜<br>2018-08 <b>-31 윤루</b>   | 유형<br>드입은(和민) | <u> </u>                                     | <sup>크기</sup><br>일입니다 | ł.     |                 |             |             |             |                     |
|                                                  | 문서<br>비디오                                                  |                                 |                            |                                            | ि sms_cl                  | lient_v10.zip - 번                 | 반디집 5.15 (6   | 54bit)                                       |                       |        |                 |             |             |             |                     |
|                                                  | 사진<br>음악                                                   |                                 |                            |                                            | 파일(F)                     | 편집(E) 찾기(                         | []) 설정(S)     | 도움말(A                                        | )                     |        |                 |             |             |             |                     |
| ( R 컴.                                           | 퓨터                                                         |                                 |                            |                                            | 열기                        | े <b>रि</b>                       | 새로            | [<br>같 압축 I                                  | 다.<br>다일 추가           | 파일 삭제  | <b>친</b><br>테스트 | <b>고</b> 설정 | ()<br>코드페이지 |             |                     |
|                                                  |                                                            |                                 |                            |                                            | Sms_<br>■ c<br>■ c<br>■ c | client_v10.zip<br>fg<br>lass<br>b |               | 이름<br>Cfg<br>Class<br>Ib<br>readme<br>Sms_ap | e.txt<br>pi.sample.p  | hp     |                 |             |             |             | 압축 크기<br>616<br>810 |
| 고도 통합 웹                                          | sms_client_v10<br>압축(ZIP) 파일<br>FTP 접속 😔                   | 수정한 날짜: 201<br>크기: 8.9<br>홈즈관리자 | .6-08-31 오후<br>8KB<br>기본관리 | 1:31 만든 날짜: .<br>SMS 연동정보 입력<br>(서비스 신정하기) | 20                        |                                   |               | АР                                           | ●<br>■파일들             | 들입니다.  |                 |             |             |             |                     |
| 이미지호스팅                                           | 웹 FTP 접속 😑                                                 | 개인 홈페이                          | 지 운영자                      |                                            |                           |                                   |               |                                              |                       |        |                 |             |             |             |                     |
| 네임서버 정도<br>1차 hns1<br>IP: 12<br>2차 hns2<br>IP: 2 | nsgodo.com<br>21.254.202.122<br>.nsgodo.com<br>11.233.51.4 | API 연동<br>모듈 다운                 | PHP DOW<br>JSP DOW         |                                            | 모듈설치                      | SMS 충전 및<br>계정 생성                 | 문자전           | *                                            | 전송내역 확인               | п<br>! | Ţ               |             | 파일: 6, 폴    | 탄더: 3, 압축 프 | ▶<br>1일 크기: 8.98KB  |
| 고개사다세터                                           |                                                            |                                 |                            |                                            |                           |                                   |               |                                              |                       |        |                 |             |             |             |                     |

# NHNGODO SMS 호스팅 사용 매뉴얼 : 호스팅 > SMS 호스팅 > 서비스 이용안내 > 사용 서버로 소스 이전

| C SYSM_FTP_DEV - sysmdev@sysmdev<br>파일(F) 편집(E) 보기(V) 전송(T) /<br>····································                                                                                                    | v.godo.co.kr - FileZilla<br>서버(S) 북마크(B) 도움말(H) 새 버전이 있습니다!(N)<br>象 🛷 🗐 💭 🍄 🧥 |                   |                  |                     |                        |               | - 0     | ×   |
|----------------------------------------------------------------------------------------------------|-------------------------------------------------------------------------------|-------------------|------------------|---------------------|------------------------|---------------|---------|-----|
| 호스트(H): s 사용자                                                                                                    | 명(U): 비밀번호(W): 포트                                                             | P): 빠른 연결(Q) ▼    |                  |                     |                        |               |         |     |
| 상태: C:\Users\Users\User | ds₩sms_client_v10₩lib₩lib.php 업로드 시작<br>·록 조회<br>초에 전송<br>초에 전송               |                   |                  |                     |                        |               |         |     |
| ,<br>로컬 사이트: C:\Users\Hosting-dev\D                                                                                                    | ownloads#sms client v10₩                                                      | ~                 | 리모트 사이트: /       |                     |                        |               |         | _   |
| Downloads                                                                                                    | <br>v10                                                                       | ~                 | B /              |                     |                        |               |         |     |
| 파일명 ^                                                                                                    | 크기 파일 유형 최종 수정                                                                |                   | 파일명 ^            | 크기 파일 유형            | 최종 수정                  | 권한            | 소유자/그룹  | 1   |
|                                                                                                    |                                                                               |                   | lib              | 파일 폴더               | 2014-07-30             | drwxrwxrwx    | 505 505 |     |
| _ cfg                                                                                                    | 파일 폴더 2 16-08-31 오전 11:44                                                     | 19                | lib_class        | 파일 폴더               | 2015-12-03             | drwxrwxrwx    | 505 505 |     |
| class                                                                                                    | 파일 폴더 2 <mark>16-08-31 오전 11:44</mark>                                        | 19                | log              | 파일 폴더               | 2014-01-10             | drwxrwxrwx    | 505 505 |     |
| lib                                                                                                    | 파일 폴더 2 16-08-31 오전 11:44                                                     | 19                | member           | 파일 폴더               | 2015-11-17             | drwxrwxrwx    | 505 505 |     |
| 📓 readme.txt                                                                                                    | 857 Notepad++ D 2 <mark>13-02-18 오후 2:26:2</mark>                             | 8                 | phpMyAdmin-2.5.4 | 파일 폴더               | 2016-06-28 오후 6:58:00  | drwxrwxrwx    | 505 505 |     |
| 🕅 sms api.sample.php                                                                                                    | <u>2.131 PHP 파일 2</u> 13-02-05 오후 8:01:5                                      | 4                 | smarteditor      | 파일 폴더               | 2015-10-12             | drwxrwxrwx    | 505 505 |     |
|                                                                                                    |                                                                               |                   | sms_client_v10   | 파일 폴더               | 2016-09-01 오전 12:55:00 | drwxr-xr-x    | 505 505 | - 1 |
|                                                                                                    |                                                                               | PHP API 모듈 서버로 이전 | sysmaamin        | 파일 폴더               | 2016-06-28 오후 6:58:00  | drwxr-xr-x    | 505 505 |     |
|                                                                                                    |                                                                               |                   | sysmnew          | 파일 폴더               | 2015-07-30             | drwxr-xr-x    | 505 505 |     |
|                                                                                                    |                                                                               |                   | template         | 파일 폴더               | 2015-06-11             | drwxrwxrwx    | 505 505 |     |
|                                                                                                    |                                                                               |                   | upload           | 파일 폴더               | 2015-10-27             | drwxrwxrwx    | 505 505 |     |
|                                                                                                    |                                                                               |                   | bash_history     | 972 BASH_HISTORY 파일 | 2015-07-28             | -rw           | 505 505 |     |
|                                                                                                    |                                                                               |                   | .bash_logout     | 33 BASH_LOGOUT 파일   | 2015-07-28             | -rw-rr        | 505 505 |     |
|                                                                                                    |                                                                               |                   | .bash_profile    | 176 BASH_PROFILE 파일 | 2015-07-28             | -IM-LL        | 505 505 |     |
|                                                                                                    |                                                                               |                   | .bashrc          | 124 BASHRC 파일       | 2015-07-28             | -IM-LL        | 505 505 |     |
|                                                                                                    |                                                                               |                   | .mysql_history   | 0 MYSQL_HISTORY 파일  | 2015-07-28             | - <b>r</b> w  | 505 505 |     |
|                                                                                                    |                                                                               |                   | viminfo          | 1,946 VIMINFO 파일    | 2015-07-28             | -rw-rr        | 505 505 |     |
|                                                                                                    |                                                                               |                   | a.php            | 71 PHP 파일           | 2015-08-24             | -rwxrwxrwx    | 505 505 |     |
| I                                                                                                    |                                                                               |                   | l 🚅 h nhn        | 3 0.23 머머 파인        | 201/L02_25             | -04/201/201/2 | 505 505 |     |

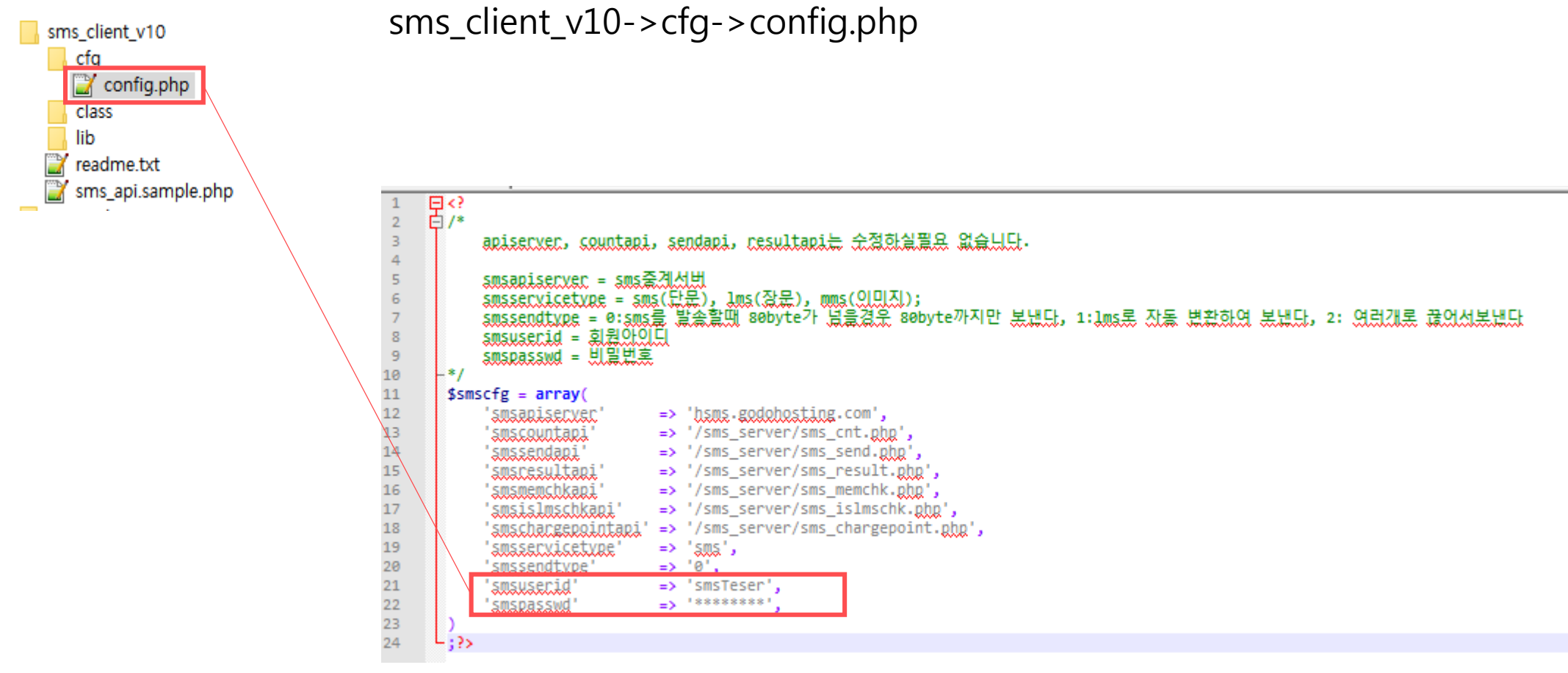

sms 호스팅 구입시 입력한 sms 호스팅 ID와 패스워드를 입력 # 고도아이디와 sms호스팅 아이디는 다릅니다.

| sms_client_v10                                         | sms_client_v10->sms_api.sample.php                                                                                                    |
|--------------------------------------------------------|----------------------------------------------------------------------------------------------------|
| class<br>lib<br>readme.txt<br>readme.txt<br>readme.txt | 응 (*)       (*)         (*)       (*)         (*)       (*)         (*)       (*)         (*)       (*)         (*)       (*)         (*)       (*)         (*)       (*)         (*)       (*)         (*)       (*)         (*)       (*)         (*)       (*)         (*)       (*)         (*)       (*)         (*)       (*)         (*)       (*)         (*)       (*)         (*)       (*)         (*)       (*)         (*)       (*)         (*)       (*)         (*)       (*)         (*)       (*)         (*)       (*)         (*)       (*)         (*)       (*)         (*)       (*)         (*)       (*)         (*)       (*)         (*)       (*)         (*)       (*)         (*)       (*)         (*)       (*)         (*)       (*)         (*)       (*)         (*) <t< td=""></t<> |

# NHNGODO SMS 호스팅 사용 매뉴얼 : 호스팅 > SMS 호스팅 > 서비스 이용안내 > API SMS 전송값 확인

| sms_client_v10     | sms_client_v10->sms_api.sample.php                                                                                                    |
|--------------------|----------------------------------------------------------------------------------------------------|
| class 2<br>lib 3   | 무/*<br>이 ② Copyright 2012, GodoSoft All right reserved.<br>(@ 전솔샘플                                                                                                    |
| sms_api.sample.php | 발송전에 받드시 /sfg에 환경설정을 만문리 해준시기 반랍니다.                                                                                                    |
| 8                  | <pre>require_once(dirname(FILE)."/lib/lib.phg"); require_once(dirname(FILE)."/class/<u>clientani</u>.class.php");</pre>                                                                                              |
| 1                  | /////////////////////////////////////                                                                                                    |
|                    | //객체초기화<br>\$smsobj->init();<br>////////////////////////////////////                                                                                                    |
| 7                  | 성공 : 0 , 실패시 : fail                                                                                                    |
|                    | //sms발솔(단문장문, 발솔취소, 순신번호, 회신번호, 메세지, 생성키, 발솔일자(vvvv-mm-dd h:m:s), 사용자값1, 사용자값2, 사용자값3, 사용자값4(숫자<br>echo \$smsobj->gd_sms_signal('sms', 'send', '00000000000', '0000000000', '테슈트 메시지', '', '', '', '', '4');<br>//// |
| 2<br>3<br>4<br>5   | ////<br>//발송 훈 생성된 참조값을 배열로 리턴받을수 있으며 리턴값은 발송순서랑 같습니다 반드시 보낸후에만 결과가 나오며 신규로 발송하거나 객체 초기화시 기존값은 초기화 됩니다<br>\$tmparray = \$smsobj->gd_array_ref_uniqcode();                                                            |
| 6<br>.7<br>8<br>9  | <pre>//for(\$1=0; \$1&lt;51zeof(\$tmparcay); \$1++){ // echo \$tmparcay[\$i]."<br/>//; //}</pre>                                                                                                    |
| 6<br>1<br>2        | //<br>////<br>//gd_array_ref_uniqcode에서 <u>리턴받은 참조값을 있용하여 발송결과값을 리턴 받습니다</u>                                                                                                    |
| 3<br>4<br>5        | echo \$smsobj->gd_status_ref_result(\$tmparray[0]);<br>//echo \$smsobj->gd_status_ref_result("참조값1,참조값2");<br>//                                                                                                    |
| 6<br>7<br>8<br>9   | ////<br>//config.pbp에 설정된 값에따라 산용자의 실 발송 포인트를 리턴 합니다<br>//echo \$ <u>smsobi</u> ->gd_sms_count();                                                                                                    |
| -1                 |                                                                                                    |

# NHNGODO SMS 호스팅 사용 매뉴얼 : 호스팅 > SMS 호스팅 > 서비스 이용안내 > API 잔여 SMS 카운트

| sms_client_v10                                   | sms_client_v10->sms_api.sample.php                                                                                                    |
|--------------------------------------------------|----------------------------------------------------------------------------------------------------|
| class<br>lib<br>readme.txt<br>sms_api.sample.php | 다.<br>(② Copyright 2012, GodoSoft All right reserved.<br>(④ 접솔샘플<br>발송전에 반드시 /cfg에 환경설전을 마무리 해준시기 바랍니다.                                                                                                    |
|                                                  | <pre>require_once(dirname(FILE)."/lib/lib.php"); require_once(dirname(FILE)."/class/clientapi.class.php"); ////////////////////////////////////</pre>                                                                                                    |
|                                                  | \$smsooj->1nit();<br>//////////// 여기까지는 초기에 반드시 진행하셔야 합니다. ////////////////////////////////////                                                                                                    |
|                                                  | ////<br>//발송 후 생성된 참조값을 배열로 리턴받을수 있으며 리턴값은 발송순서랑 같습니다 반드시 보낸후에만 결과가 나오며 신규로 발송하거나 객체 초기환시 기존값은 초기환 됩니다<br>//\$tmparray = \$smsobj->gd_array_ref_uniqcode();<br>//for(\$i=0; \$i <sizeof(\$tmparray); \$i++){<br="">// echo \$tmparray[\$i]."<br/>;<br/>//}</sizeof(\$tmparray);>                                                                            |
|                                                  | ////         //gd_array_ref_uniqcode에서 리턴받은 참조값을 이용하여 발송결과값을 리턴 받습니다         //echo \$smsobi->gd_status_ref_result("참조값1");         //echo \$smsobi->gd_status_ref_result("참조값1,참조값2");         ////         ////         //echo \$smsobi->gd_status_ref_result("참조값1,참조값2");         ////         ////         ////         ////         ////         //// |
| L                                                | //config.php에 설정된 값에따라 산용자의 실 발송 포인트를 리턴 합니다<br>echo \$smsobj->gd_sms_count();<br>////                                                                                                    |

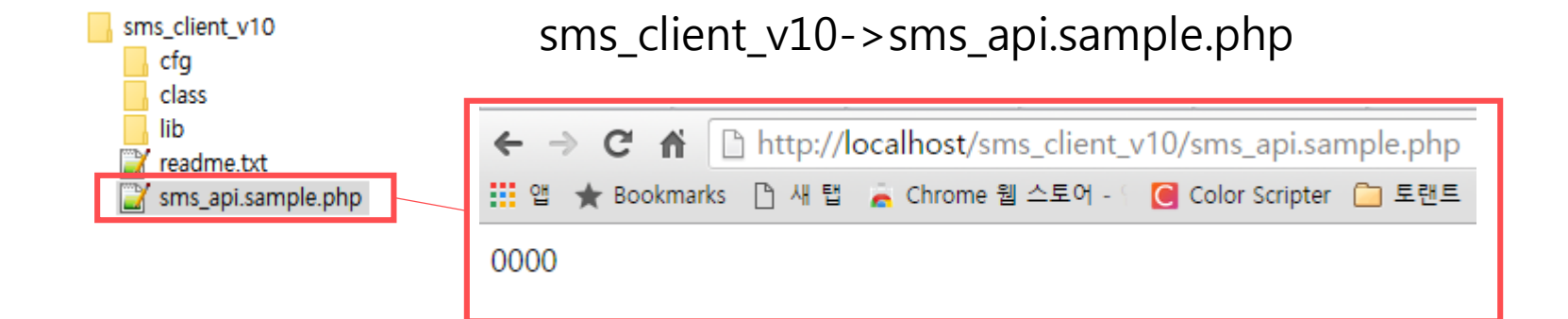

API 호출시 주요 코드 입니다.

0000 : 발송성공 E001 : 로그인실패 E004 : 사용잔액이 모자람 E006 : 아이피제한 E007 : 서비스 중지중 E009 : 최대전송건수초과 E102 : 발신번호 찾지 못함 (고도 발신번호 인증 후 인증 하신 번호로만 발신하셔야 합니다.) E103 : 발신번호 승인 상태가 유효하지 않음

# NHNGODO SMS 호스팅 사용 매뉴얼 : SMS 호스팅 > 고도홈즈 연동 방법

| Godo HomeZ              | homesdemo (()님 환영합니다. 메이고도 로그아웃 홈페이지 바로가기 |                                                                                    |                  |         |         |              |             |               |                                                              |  |  |  |  |
|-------------------------|-------------------------------------------|------------------------------------------------------------------------------------|------------------|---------|---------|--------------|-------------|---------------|--------------------------------------------------------------|--|--|--|--|
| 홈페이지 솔루션 고도홈즈           | 기본관리                                      | 회원관리                                                                               | 디자인관리            | 게시판관리   | 통계관리    | 모바일관리        | 인트라넷        | 부가서비스         |                                                              |  |  |  |  |
| 이본관리 설정 드               | ■ SMS면동정보                                 | / STEP<br>관리클릭                                                                     | 1.               |         |         |              |             |               | SMS관리 > <b>SMS연동정보 입력</b>                                    |  |  |  |  |
| 본관리 -                   | ⊙ SMS면동정보                                 | 신청/관리                                                                              | 고도홈즈 연           | 년동시 별도의 | API 다운로 | 드가 필요없이      | 자동으로 기는     | 본 설정되어있으      | 으며, SMS호스팅 계정정보만 입력하시면 됩니다.                                  |  |  |  |  |
| 기본정보 설정<br>관리권한 설정      | SMS연동 사용여부                                | SMS연동 사용여부 이 연동 사용 한 연동 사용 *SMS호스팅을 함께 신청하시면 허용 IP가 아닌 곳에서의 고도홉즈 관리자 접속이 보다 편리합니다. |                  |         |         |              |             |               |                                                              |  |  |  |  |
| 접속 보안 설정                | 연동서버 정보                                   | hsms,godohosting.com 해당정보는 수정하실수 없습니다.                                             |                  |         |         |              |             |               |                                                              |  |  |  |  |
| SL보안서버괸리 -              | 발송건수 조회 api                               | /sm:                                                                               | s_server/sms_cn1 | php.    |         | 해당정보는 수정하실수  | 없습니다.       |               | 거나는 에야호스럽에 대한 기법거나를 가도으로 드르다                                 |  |  |  |  |
| SSL보안서버관리               | 발송 api                                    | /sm:                                                                               | s_server/sms_ser | nd,php  |         | 해당정보는 수정하실수  | 없습니다.       | ● 애당 1<br>내용0 | 영모는 SMS모스팅에 대한 기존영모를 사용으로 등록된<br>)라 수정하실 필요가 없으며, 수정이 불가합니다. |  |  |  |  |
| nS관리 -                  | 결과확인 api                                  | /sm:                                                                               | s_server/sms_res | ultphp  |         | 해당정보는 수정하실수  | 없습니다.       | 또한 히          | 해당 정보가 궁금 하 실 경우 PHP 전용 API를 다운로드 받으셔서                       |  |  |  |  |
| SMS연동정보 입력              | 회원아이디                                     |                                                                                    |                  |         |         |              |             | 가등입           | 같니다.                                                         |  |  |  |  |
| SMS 자동발송/문구설경 ST        | P2 <sub>비밀번호</sub>                        |                                                                                    |                  |         |         | • s          | MS호스팅을      | 신청하실떄 생       | 성하신 계정정보 및 SMS발신번호 신청완료된                                     |  |  |  |  |
| SMS 보내기                 | 발신번호                                      |                                                                                    |                  |         |         | ų            | 호를 입력합      | 니다.           |                                                              |  |  |  |  |
| SMS 부고록<br><br>SMS 발송내역 | 관리자알람 번호                                  |                                                                                    |                  |         |         | 번호를 등록하시면 운영 | 에 필요한 관리자 위 | 알람이 등록 연락처로 ! | 발송됩니다.                                                       |  |  |  |  |
| 종 코드관리 -                |                                           |                                                                                    |                  |         |         | 등록           | SMS 신       | ·청하기          |                                                              |  |  |  |  |
| 각종 코드관리                 |                                           |                                                                                    |                  |         |         | 📤 STE        | P3.         |               |                                                              |  |  |  |  |
| 고도홈즈 패치게시판 🔰            |                                           |                                                                                    |                  |         |         | ●클릭          |             |               |                                                              |  |  |  |  |
| I                       | guide                                     | 기에드!                                                                               |                  |         | •       |              |             |               |                                                              |  |  |  |  |
|                         |                                           |                                                                                    |                  | 두로을 !   | = 2며 여도 | 선것이 와르되      | 기다 VWV 비    | 시버호 드로 적      | 친차를 지해하지 않으셨으며                                               |  |  |  |  |

등록을 두드면 연종 실장이 완료됩니다. SMS 일신민오 등록 실자를 진행하지 않으셨으면, 등록이 완료되어도 SMS는 발송되지 않으니 꼭 등록 후 진행 바랍니다.

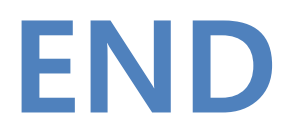